## 公益社団法人 秋田県看護協会

## Zoomオンライン研修マニュアル

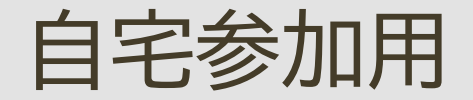

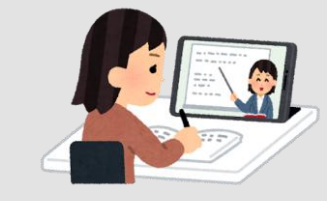

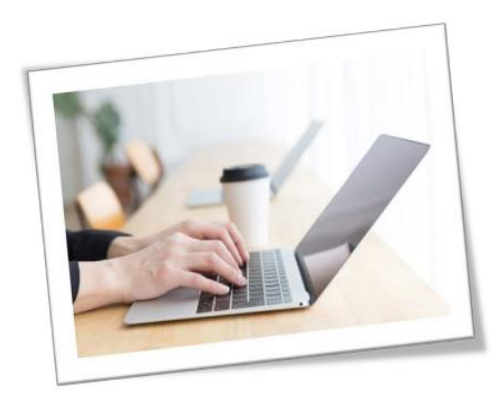

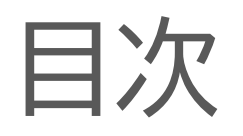

|                                      | (P) パソ<br>(S) スマ | コン<br>ートフォン |
|--------------------------------------|------------------|-------------|
| 1. 事前準備アプリのダウンロードと起動確認(P)(S)         | 3                | -4          |
| 2. マナブルからオンライン会議や研修会に参加(P)(S)        | 5                | -10         |
| 3. マナブルIDの確認・表示名の変更 (P)(S)           | · 1              | 1-15        |
| 4. アプリからオンライン会議に参加(P)                | 1                | 6-20        |
| 5. アプリからオンライン会議に参加(S)                | 2                | 1-23        |
| 6. Zoomのメニュー画面(マイク・ビデオのON/OFF)(P)(S) | 2                | 4-27        |
| 7. リアクション機能 (チャット・拍手・賛成・挙手) (P)(S)   | 2                | 28-34       |
| 8. 会議や研修会の退室と再入室(P)(S)               | 3                | 5-37        |

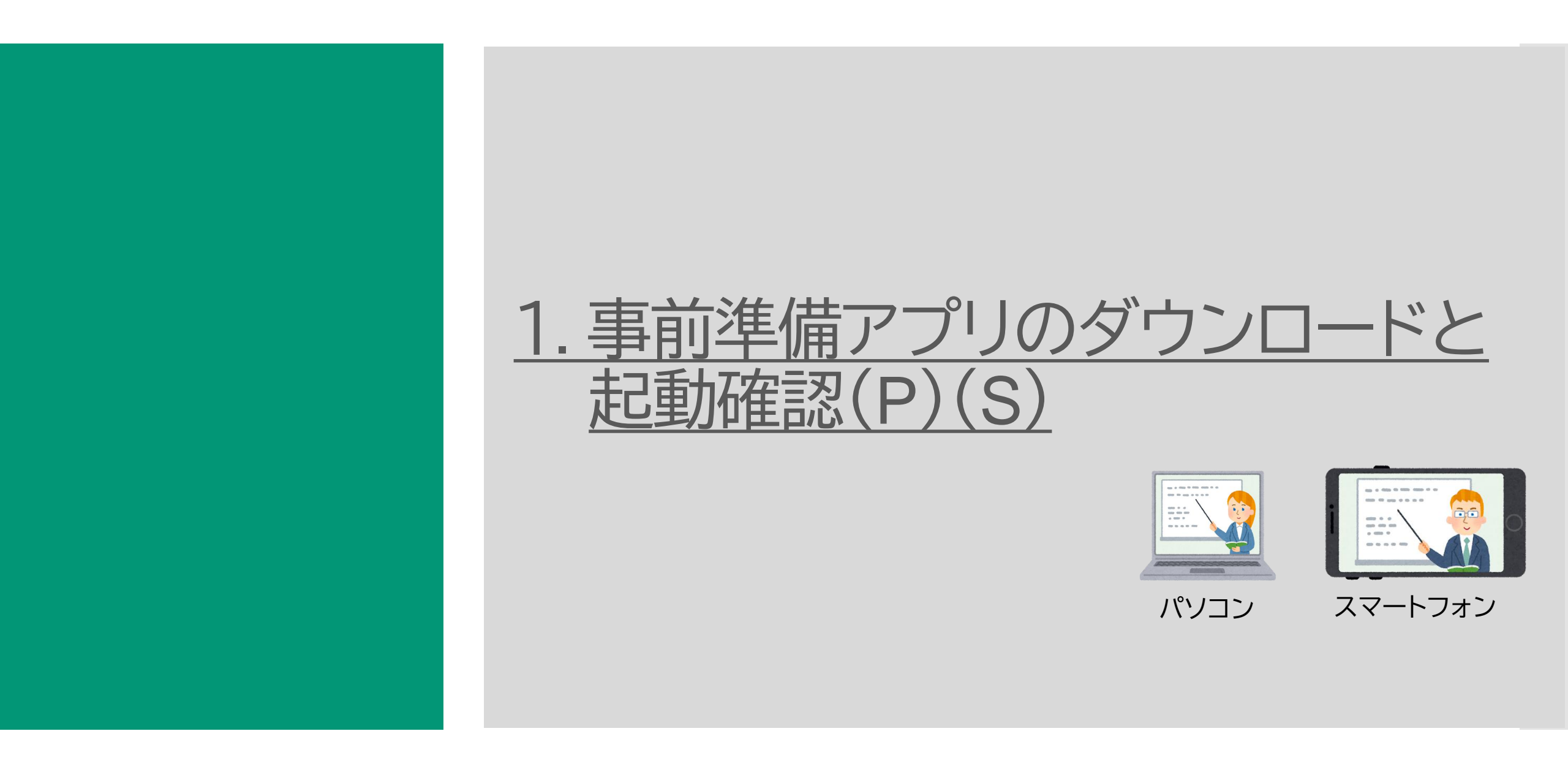

# ①事前準備 Zoomアプリのダウンロードと起動確認

- 1. <u>https://zoom.us/download</u> をクリック
- ミーティング用Zoomクライアントの「ダウンロード」を 選択しパソコンに保存

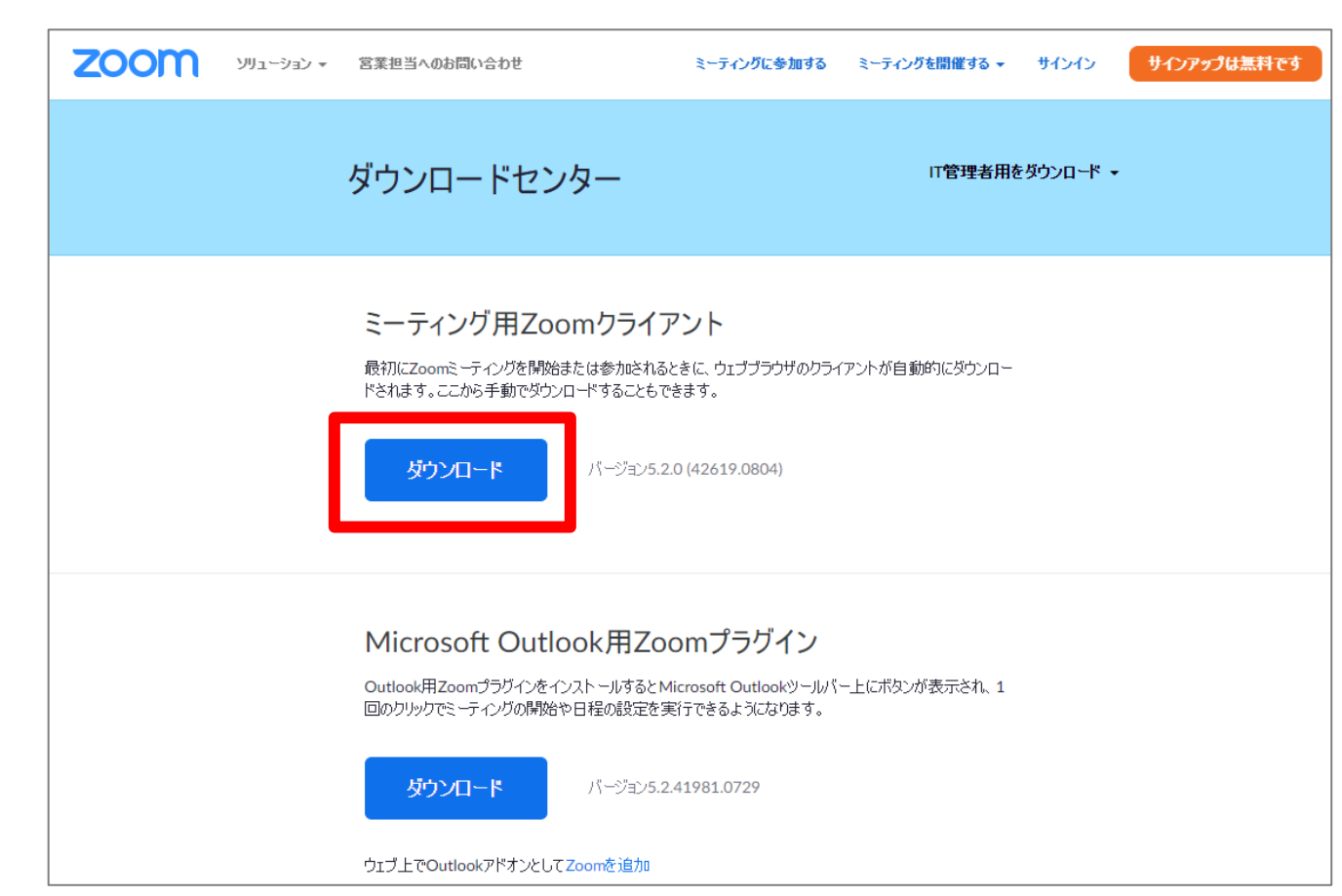

3. Zoomアイコンをダブルクリック

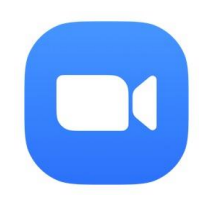

4. Zoomが起動することを確認

| zoom      |  |
|-----------|--|
|           |  |
|           |  |
| ミーティングに参加 |  |
| サインイン     |  |
|           |  |

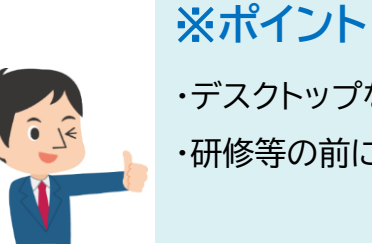

・デスクトップなど分かりやすい場所に保存 ・研修等の前に起動を確認しましょう

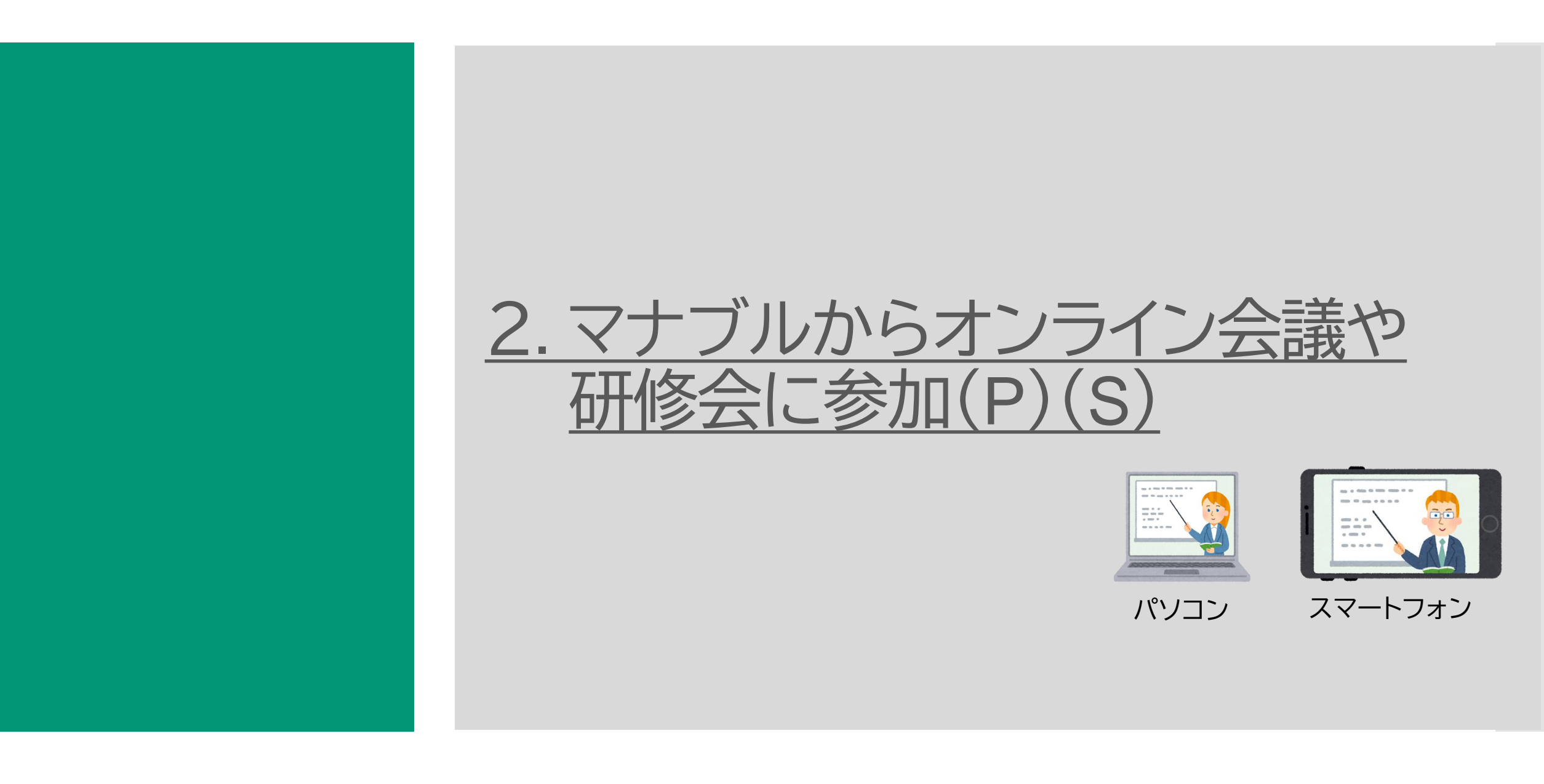

①マナブルにログイン

| 1 | 秋田県看護協会                   |                                                                      |       |        |             |
|---|---------------------------|----------------------------------------------------------------------|-------|--------|-------------|
|   | 0                         | ☆ ホーム > 自分の研修                                                        |       |        |             |
|   | ホーム<br>Q<br>研修を探す         | 自分の研修                                                                |       |        |             |
|   | <ul> <li>▼イページ</li> </ul> | 研修名でさがす 2                                                            |       |        |             |
|   | 2 自分の研修                   | すべて 申込結果待ち 支払い未完了 受講 キャンセル済 過去の研修                                    |       |        |             |
|   |                           | 申込ⅠD ◆ 研修名 ◆                                                         | 研修の形式 | 開催状況 🖨 | 開催日 ◆       |
|   |                           | 3 【801_看護実践力向上と看護職間のネットワーク構築のための研修】「気持ちの良いケアの実践!!口腔ケアについて学ぼう」<br>全3回 | 会場    | 開催前    | 2024年12月07日 |
|   | 個人設定                      |                                                                      |       |        |             |

| 秋田県看護協会<br>nanaable |                                                                                                    | ₹ لِلَّا حَالَّہ (?)                           |
|---------------------|----------------------------------------------------------------------------------------------------|------------------------------------------------|
|                     | 支払い詳細                                                                                                    | 講義を受護する                                        |
|                     | 秋田県看護協会非会員 武藤 初子                                                                                                    | <ul> <li>□ 会員・非会員</li> <li>□ 会員・非会員</li> </ul> |
|                     | (会員・非会員)0円×1人=0円(税込)<br>合計 0円(税込)                                                                                                    | 申込受付期間<br>2024年03月15日 00時00分 - 10月31日 17時00分   |
|                     | 講義概要 (全3回)                                                                                                    | キャンセル期日<br>2024年11月11日<br>00時00分               |
|                     | <ul> <li>● 受講予定 会場</li> <li>【講演】「看護の動向と秋田県看護協会活動について」</li> </ul>                                                                                                    | 定員<br>60名                                      |
|                     | 2024年12月07日 13時30分 - 14時00分     4            ・          ・            ・          ・            ・          ・            ・          ・            ・          ・            ・          ・            ・          ・            ・          ・            ・          ・            ・          ・            ・          ・            ・          ・            ・          ・            ・          ・            ・          ・            ・          ・            ・          ・            ・          ・            ・          ・            ・          ・            ・          ・            ・          ・            ・          ・            ・          ・            ・          ・            ・          ・            ・          ・            ・          ・            ・          ・            ・          ・            ・          ・ | 申込キャンセル                                        |
|                     | <ul> <li>受講予定 会場 </li> <li>【講義・演習】気持ちの良いケアの実践!!ロ腔ケアについて学ぼう」</li> </ul>                                                                                                    |                                                |

②ミーティング参加方法

③主催者からの参加許可を待つ(パソコン)

## 参加許可が出るまで待っていてください

ミーティングのホストは間もなくミーティングへの参加を許可します、もうしばらくお待ちください。

衛生管理講座 2020/8/3 2020/8/3

## ④主催者からの参加許可を待つ(スマートフォン)

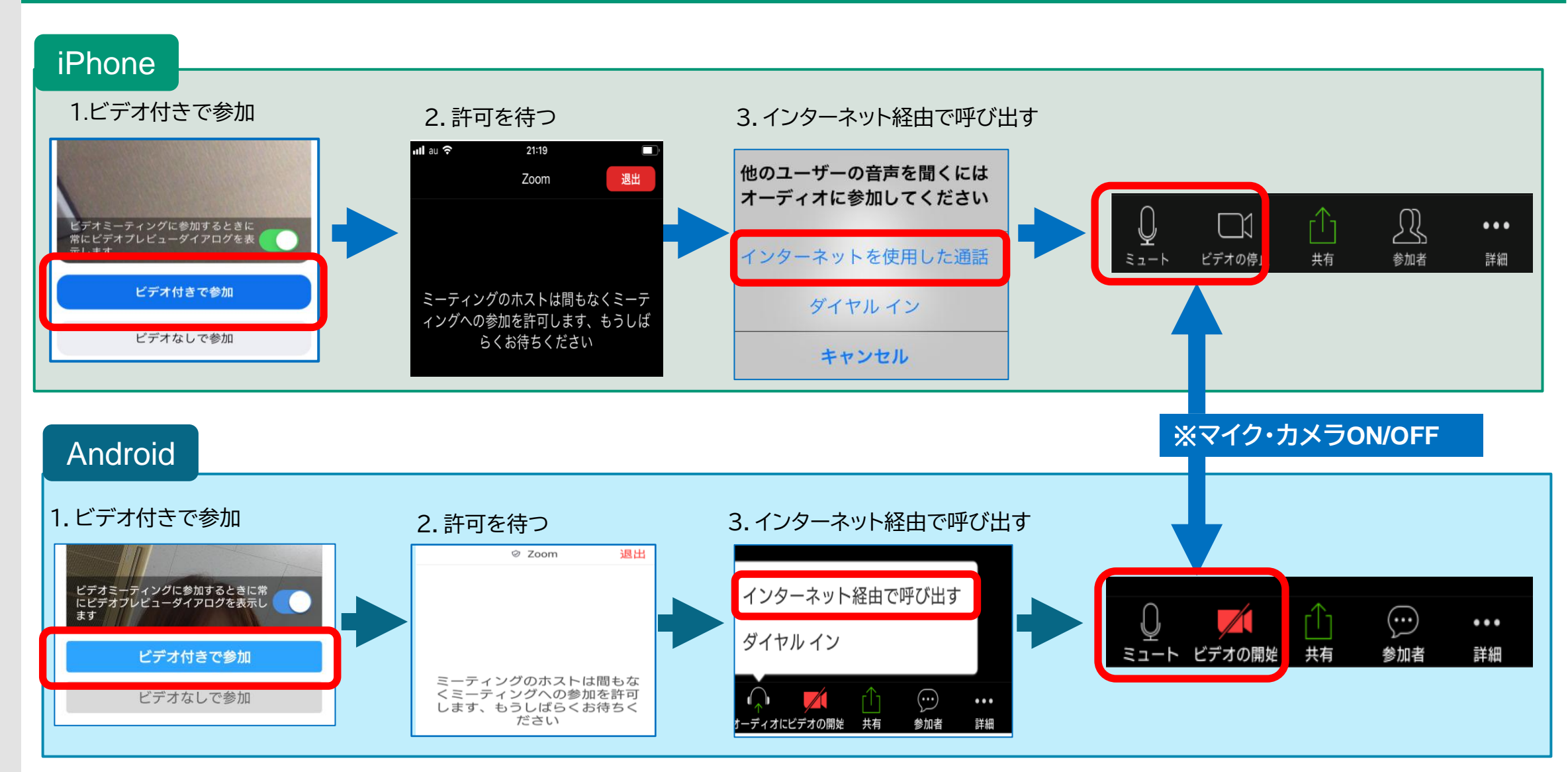

⑤オーディオの確認(パソコン)

## スピーカーとマイクのテスト

|          | <b>マイク</b><br>〜 マイク (Realtek(R) Audio)<br>システムと同じ                 | スピーカーテスト     スピーカーをテスト中       着信音が聞こえますか。       3     はい | スピーカーとマイクは良好です                  |
|----------|-------------------------------------------------------------------|----------------------------------------------------------|---------------------------------|
| 1        | スピーカー                                                             |                                                          | スピーカー: スピーカー (Realtek(R) Audio) |
|          | <ul> <li>✓ スピーカー (Realtek(R) Audio)</li> <li>システムと同じ</li> </ul>   | スピーカー1: スピーカー (Realtek(R) Audio) ~                       | (17: (Keaitek(K) Audio)         |
| 2        | スピーカー&マイクをテストする<br>电ロッパーブイバにいうロスマ<br>コンピューターのオーディオから退出<br>オーディオ設定 | 出カレベル:<br>マイクテスト<br>マイクをテスト中                             | 5 終了                            |
| ₽<br>≋1- | <ul> <li>●●● へ</li> <li>ビデオの停止</li> <li>1</li> </ul>              | 話してから話をやめます、 返答が聞こえますか。<br>4  はい いいえ                     |                                 |
|          |                                                                   | マイク1: マイク (Realtek(R) Audio) 〜                           |                                 |
|          |                                                                   | 入力レベル:                                                   | 10                              |

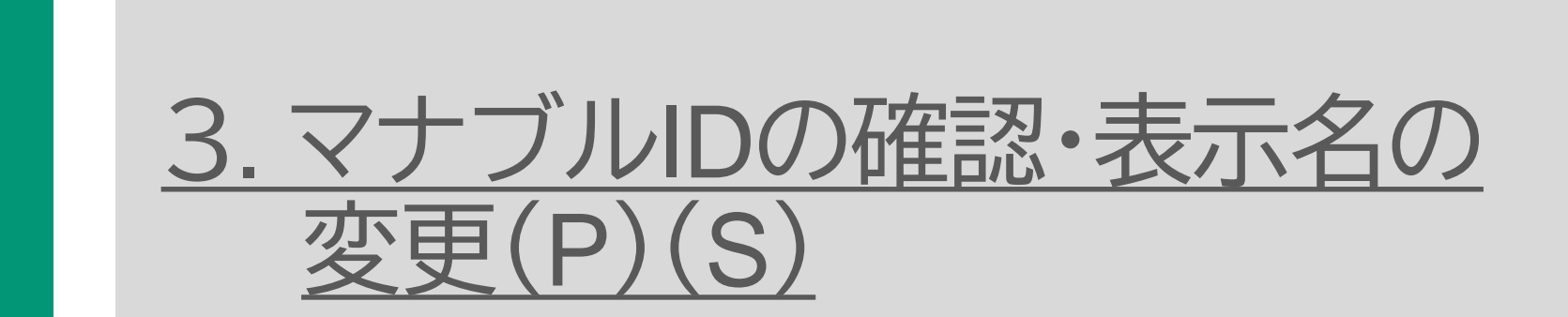

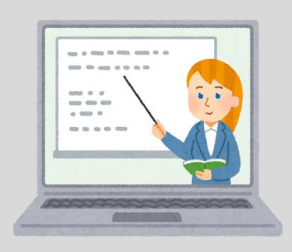

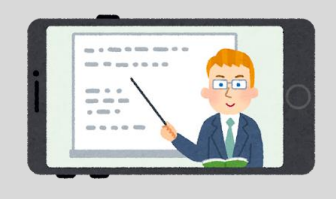

(パソコン)

(スマートフォン)

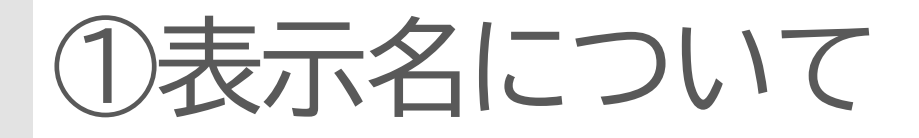

- 1. Zoom上の名前を「マナブルID(MB-6桁数字)と名前」に変更してください。
- 2. 表示名が正しくない場合、出席判定ができません。

マナブルIDのアルファベットは大文字・半角、数字は半角で入力してください。 【良い例】

MB-000123 秋田はなこ MB-000123 秋田はなこ

```
表示名が間違っていると出席判定ができませんので、ご注意ください。
【悪い例】
MB-000123 (英数字が全角になっている)
mb-000123 (MBが小文字になっている)
MB-123 (6桁数字になっていない)
MD-000123 (MBではないアルファベットになっている)
秋田はなこ MB-000123 (先頭がマナブルIDになっていない)
```

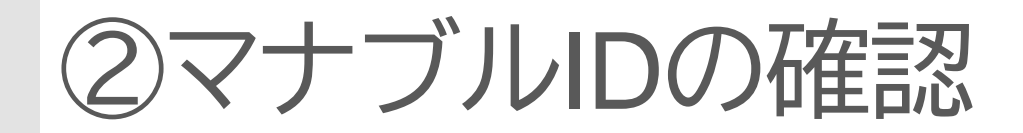

| マナブルログイン         | ノ後(PC | こ)≫画面      | 右上  |                      |  |
|------------------|-------|------------|-----|----------------------|--|
|                  |       |            | 画面右 | i上                   |  |
| wanaable 秋田県看護協会 | ? ヘルプ | ⚠️ お知らせ    |     | 会非会員 氏名<br>MB-000000 |  |
| うまでに 修了した 研修     | ~     | <b>0</b> 件 |     |                      |  |
| 直近の受講予定          |       |            |     |                      |  |
|                  |       |            |     |                      |  |
|                  |       |            |     |                      |  |

## マナブルログイン後(スマホ)≫メニューより

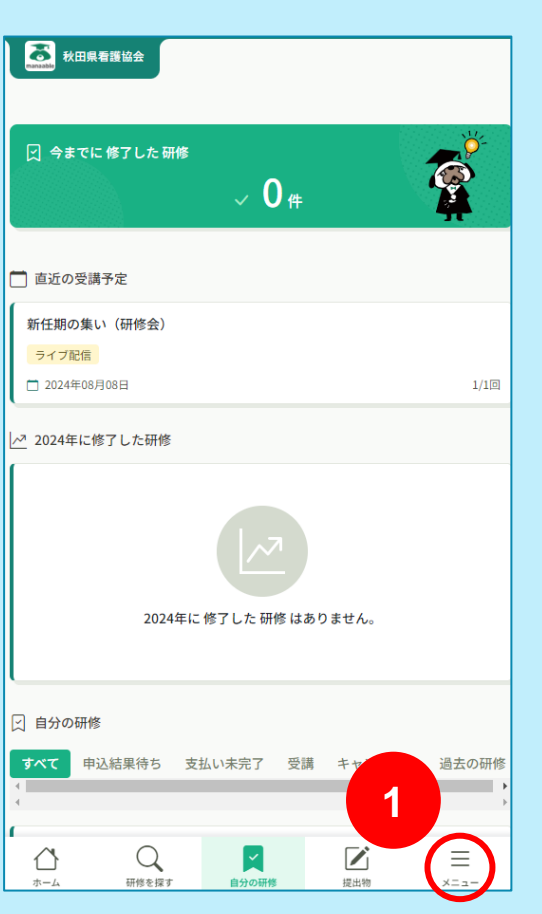

|         | 2   | <ul> <li>秋田県看護協会 非会員</li> <li>ID: MB-0000</li> </ul> | 氏名 |
|---------|-----|------------------------------------------------------|----|
| 🖒 ホーム   |     |                                                      | >  |
| Q 研修を探す |     |                                                      | >  |
| マイページ   |     |                                                      |    |
| 🔀 自分の研修 |     |                                                      | >  |
| ▶ 提出物   |     |                                                      | >  |
| ■ 個人支払い |     |                                                      | >  |
| △ 個人設定  |     |                                                      | >  |
| その他     |     |                                                      |    |
| ↓ お知らせ  |     |                                                      | >  |
| ? ヘルプ   |     |                                                      | >  |
| □ マニュアル |     |                                                      | >  |
|         |     |                                                      |    |
|         | ログア | ウト                                                   |    |
|         |     |                                                      | ×  |

## ③表示名を変更したいとき(パソコン)

**2** 

## 自分の名前の表示を変更

1. 参加者から名前の「詳細」を選択

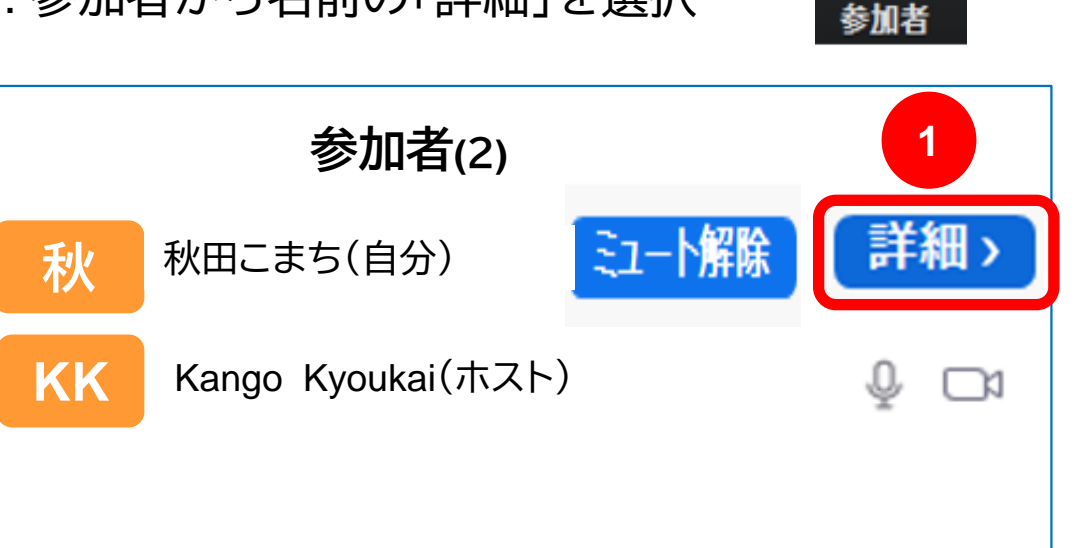

### 2. 「名前の変更」を選択

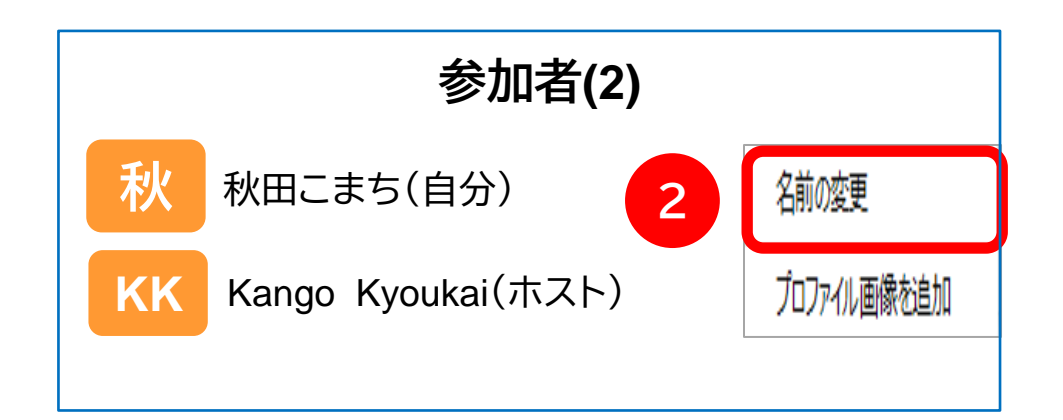

## 3.「マナブルIDと本名」を入力して「OK」

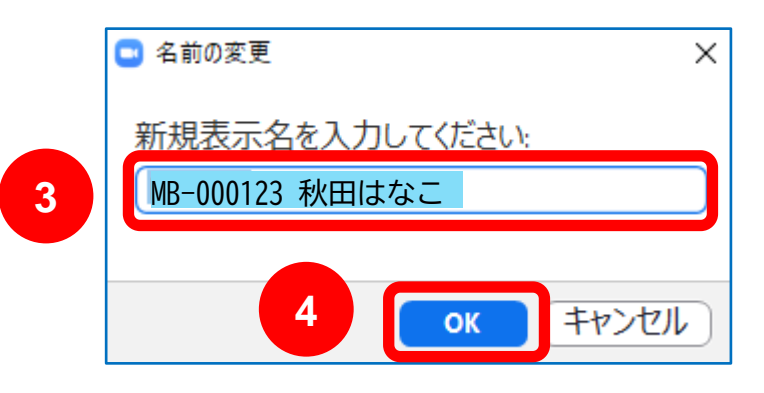

## ④表示名を変更したいとき(スマートフォン)

## 自分の名前の表示を変更

#### 1. 自分の名前を選択

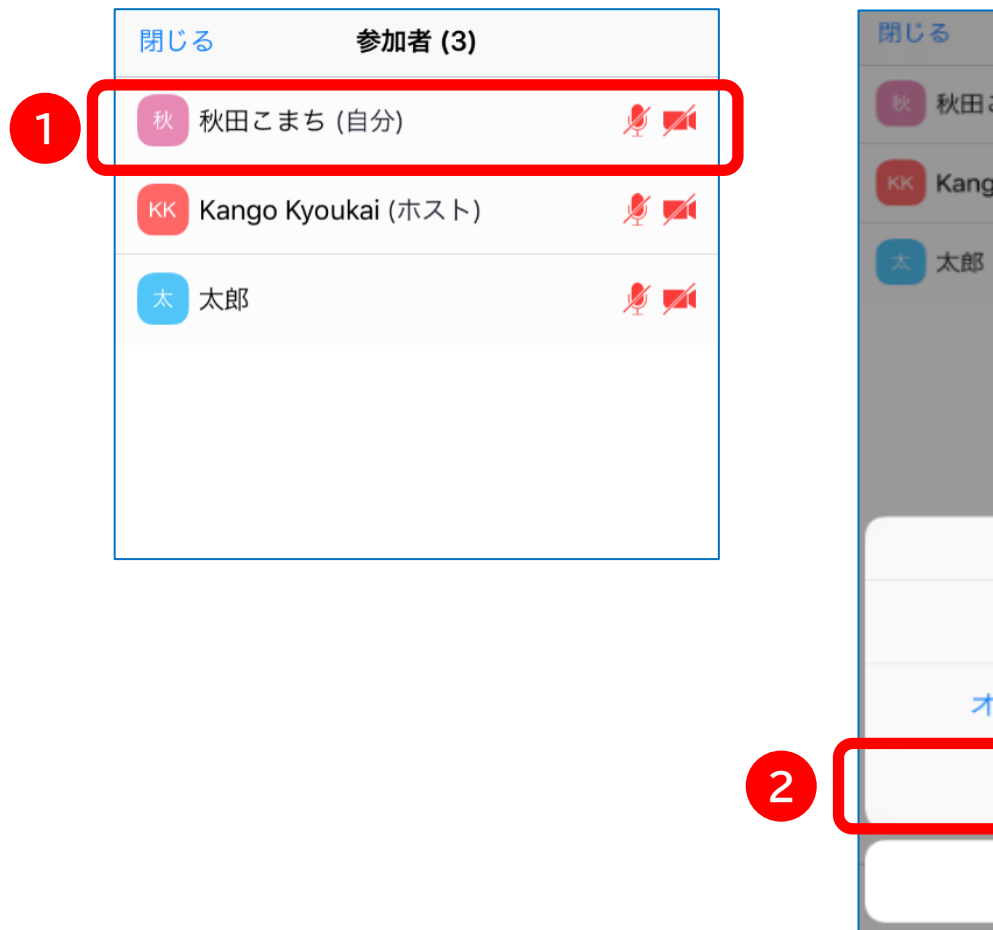

#### 2. 名前の変更を選択

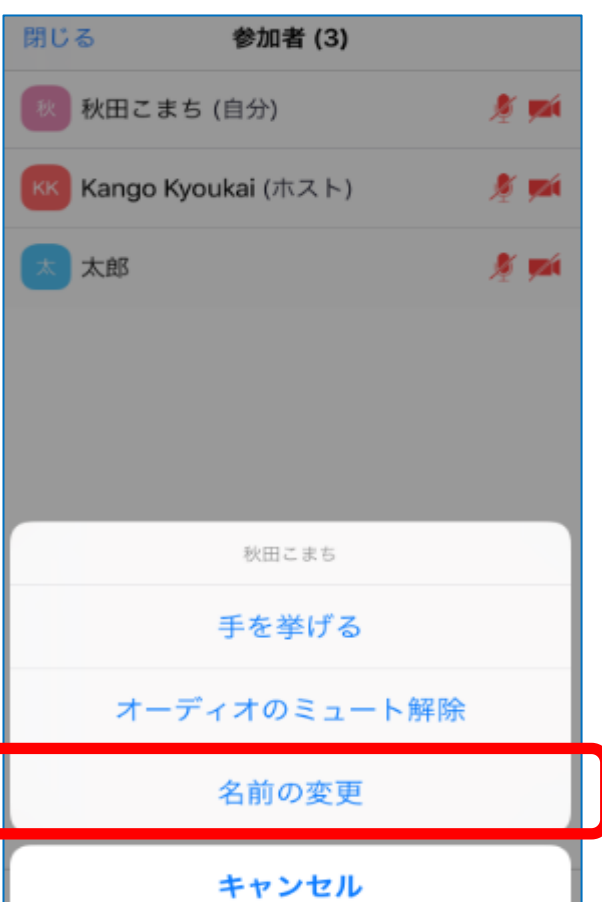

#### 3. 「マナブルIDと本名」を入力して 「完了」を選択

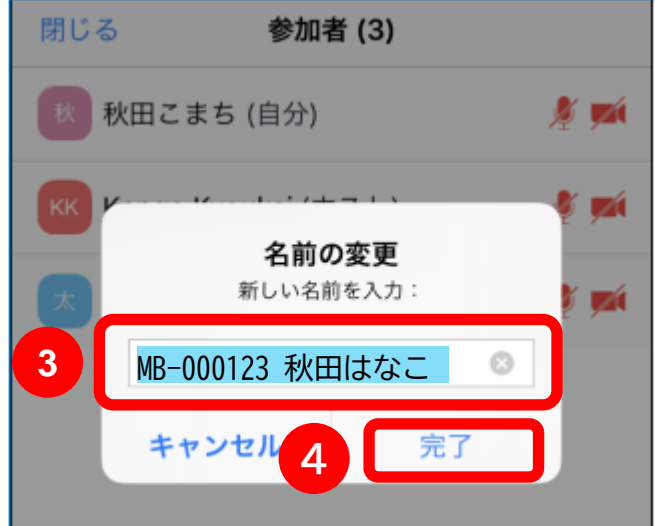

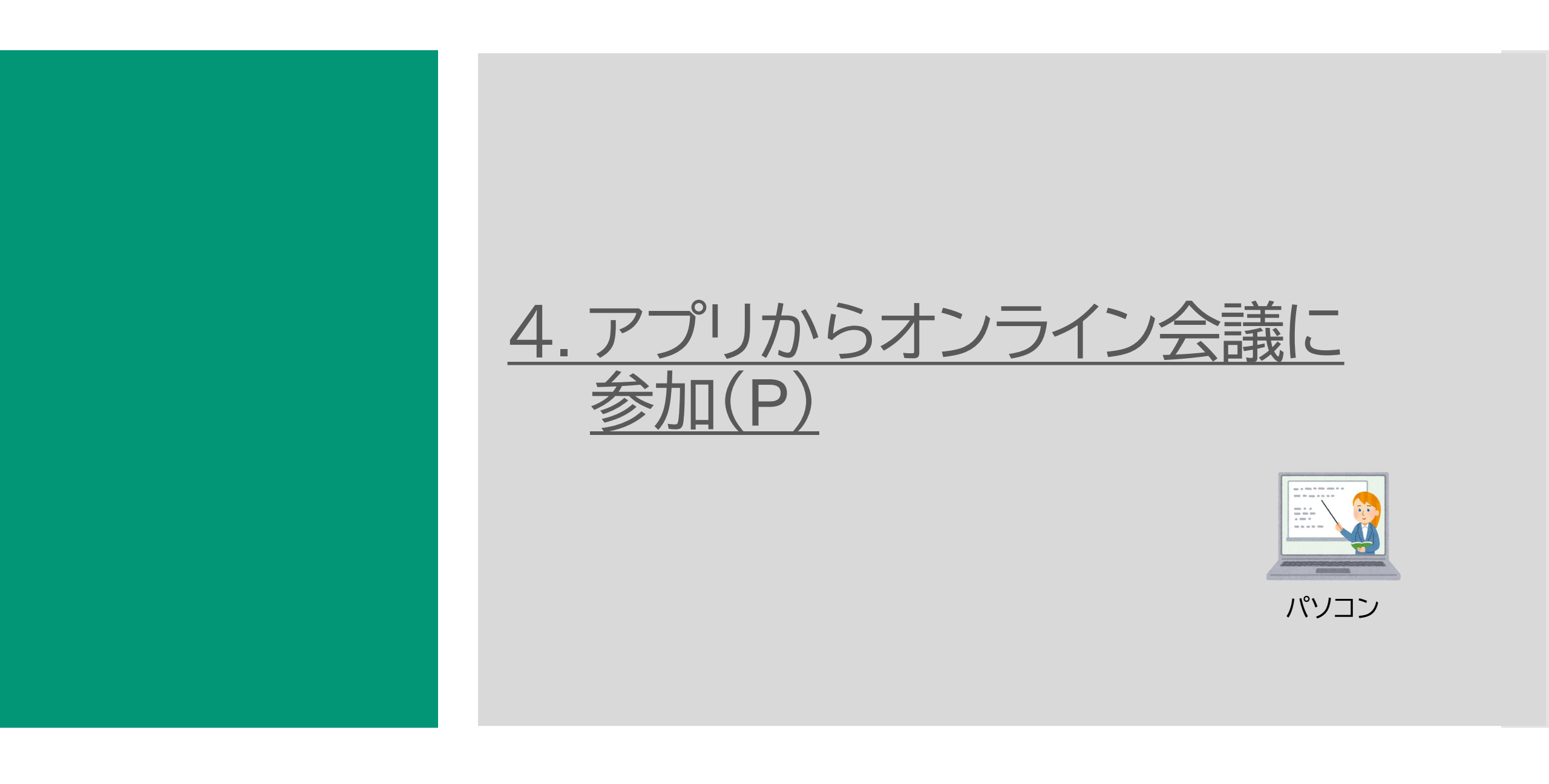

①アプリを起動

## Zoomを起動

1. Zoomを起動

### 2.「ミーティングに参加」を選択

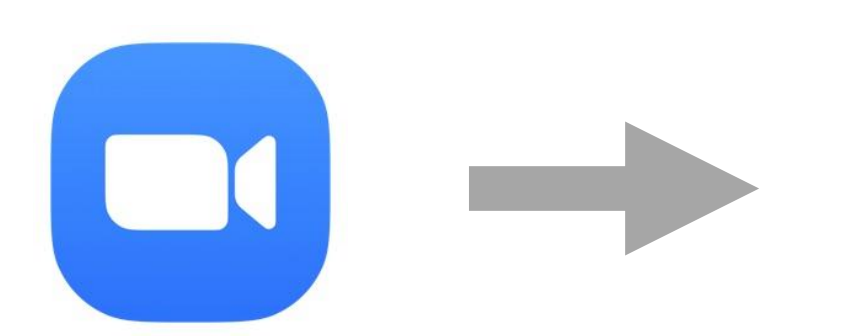

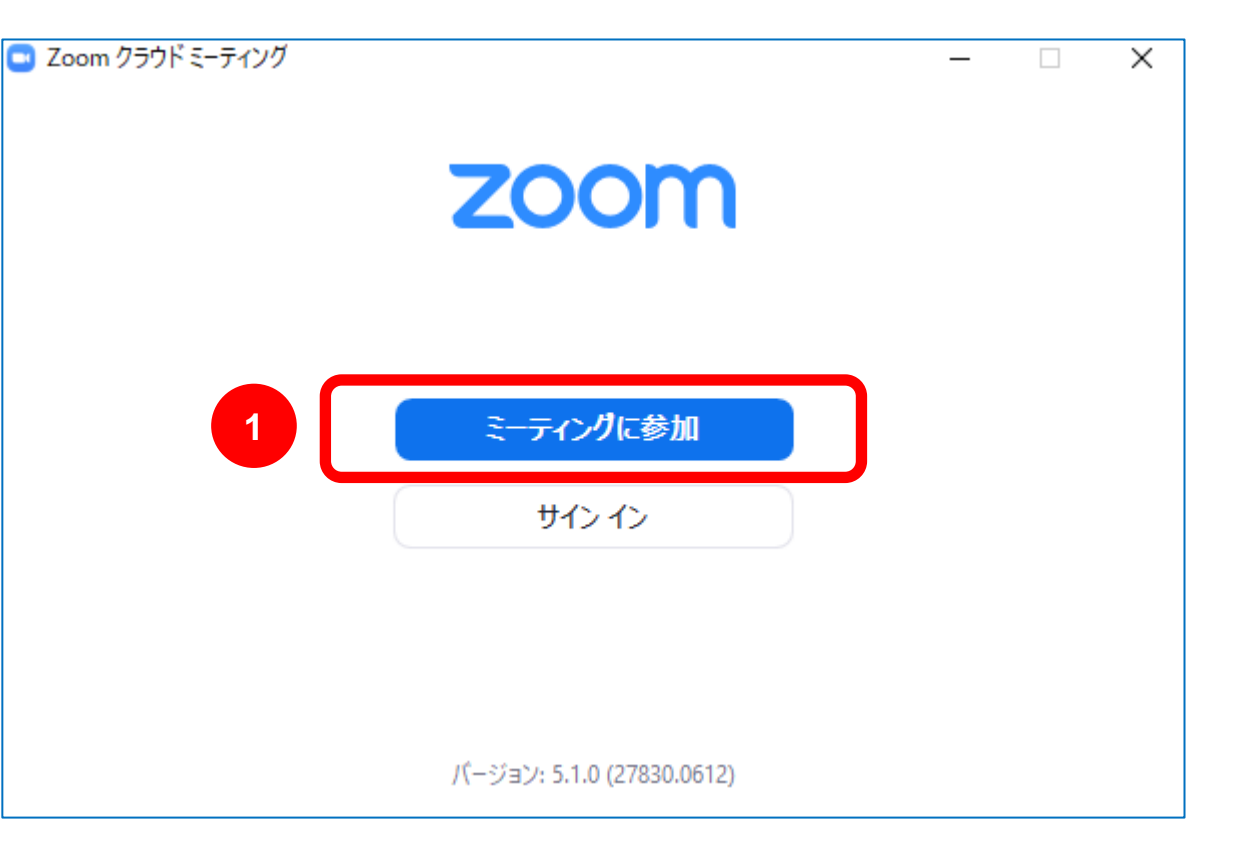

②ミーティング参加方法

## 招待メールに記載されているミーティングIDとパスコードを入力して参加

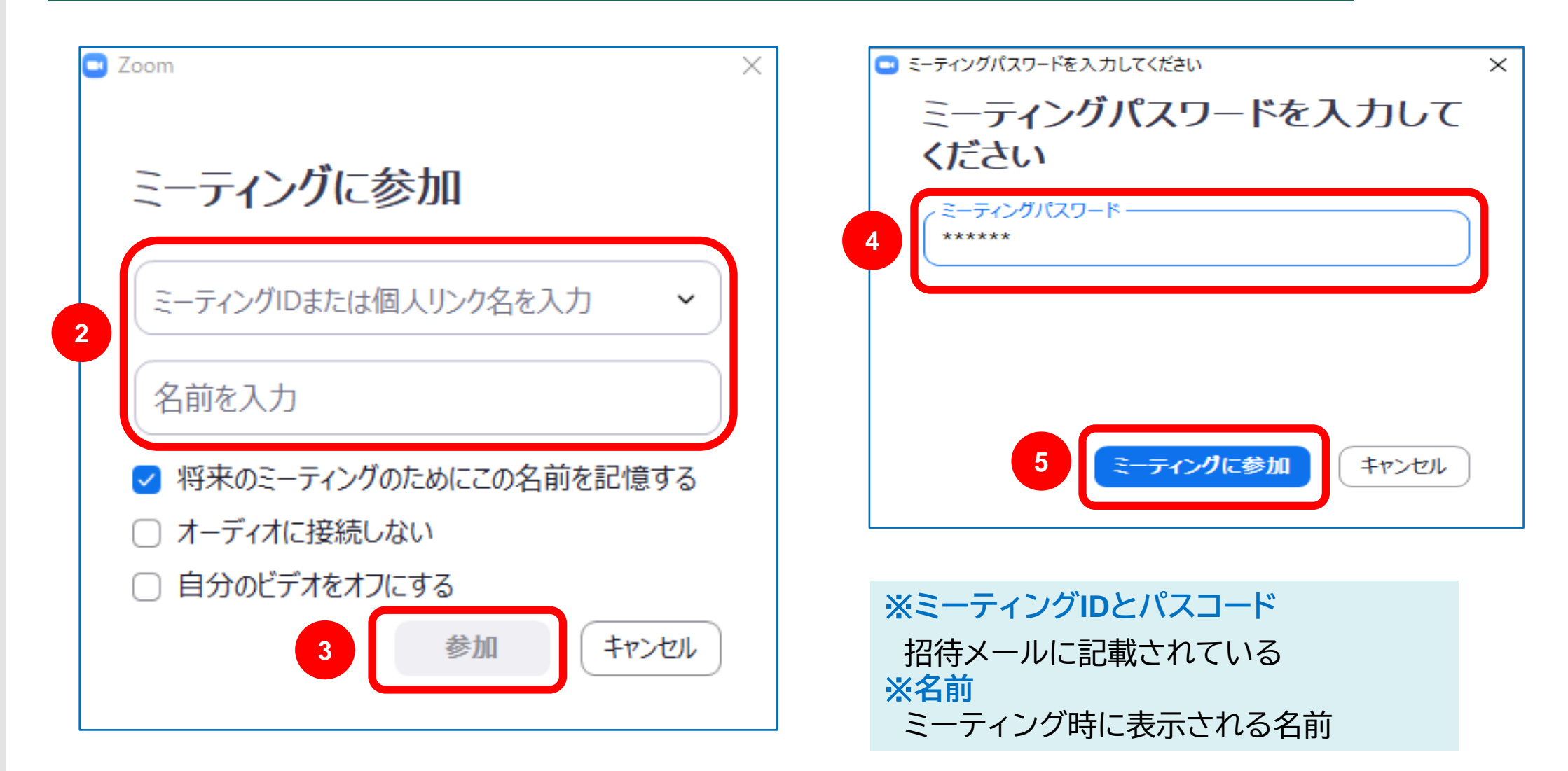

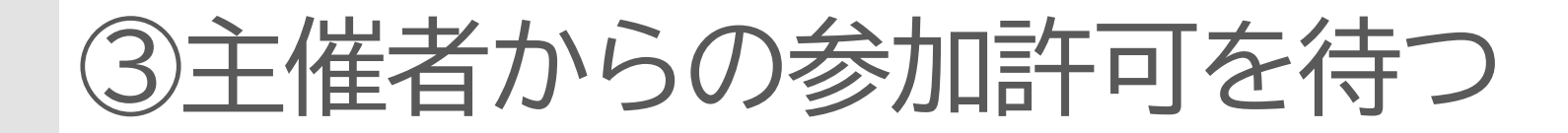

## 参加許可が出るまで待っていてください

3

ミーティングのホストは間もなくミーティングへの参加を許可します、もうしばらくお待ちください。

衛生管理講座 2020/8/3 2020/8/3

コンピューターのオーディオをテスト

④オーディオの確認

## スピーカーとマイクのテスト

|   |          | <b>マイク</b><br><ul> <li>マイク (Realtek(R) Audio)</li> <li>システムと同じ</li> </ul>     | スピーカーテスト スピーカーをテスト中<br>着信音が聞こえますか。       | スピーカーとマイクは良好です                                                 |
|---|----------|-------------------------------------------------------------------------------|------------------------------------------|----------------------------------------------------------------|
| ľ | X        | <b>スピーカー</b><br><ul> <li>スピーカー (Realtek(R) Audio)</li> <li>システムと同じ</li> </ul> | スピーカー1:     スピーカー (Realtek(R) Audio)     | スピーカー: スピーカー (Realtek(R) Audio)<br>マイク: マイク (Realtek(R) Audio) |
|   | 2        | スピーカー&マイクをテストする<br>电=========<br>コンピューターのオーディオから退出                            |                                          | 5 終了                                                           |
|   | ⊈<br>≥⊐- | オーティオ設定…                                                                      |                                          |                                                                |
|   |          |                                                                               | マイク1: マイク (Realtek(R) Audio) 〜<br>入力レベル: | 20                                                             |
|   |          |                                                                               |                                          | 20                                                             |

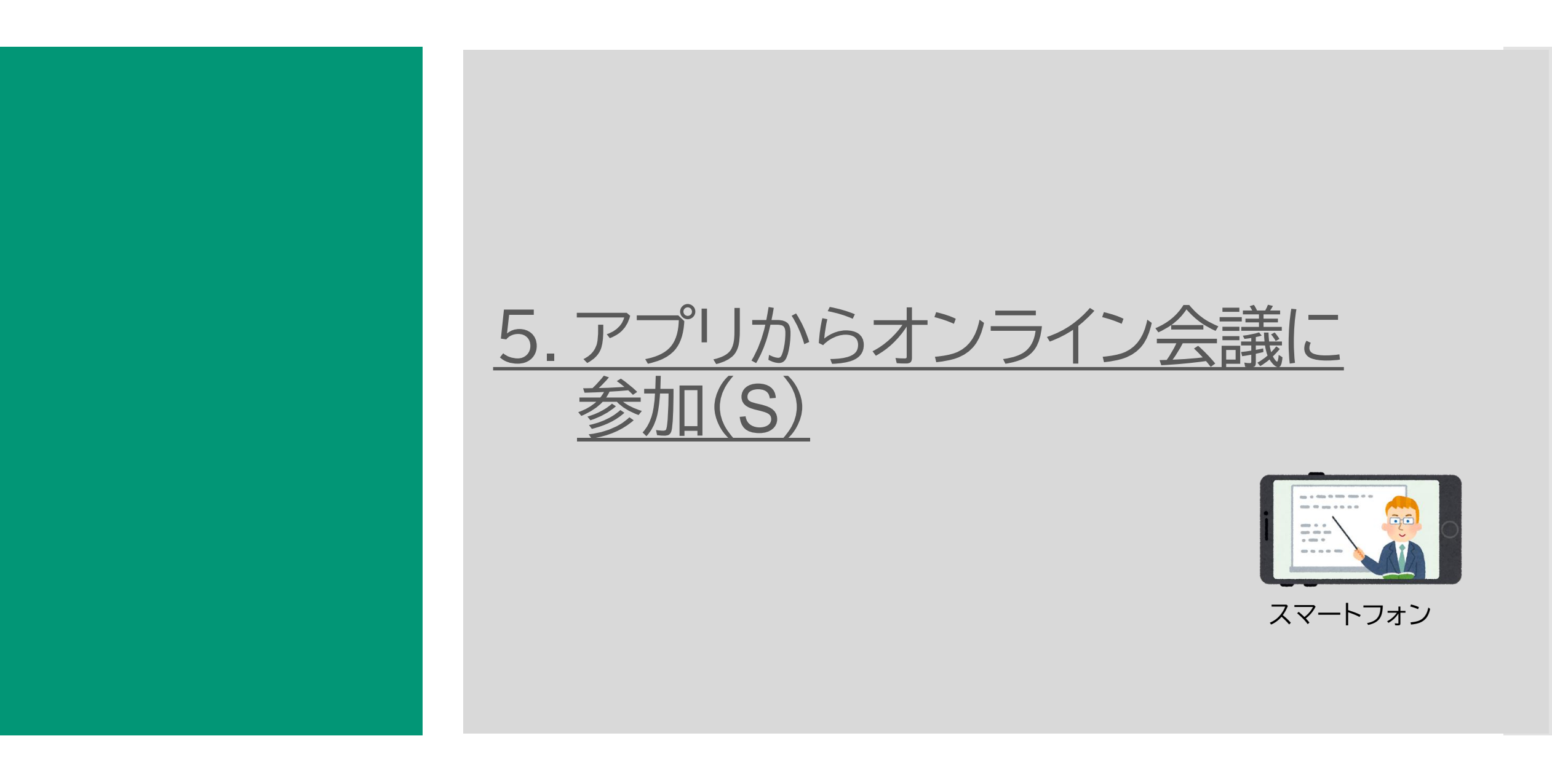

①アプリを起動

#### Zoomを起動してミーティングIDとパスコードで参加しよう

1. Zoomを起動

#### 3.「ミーティングID」と「名前」を入力して「参加」

#### 4. パスコード入力して「続行」

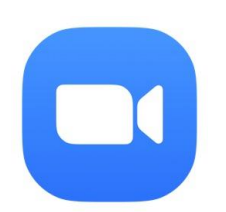

2. ミーティングに参加

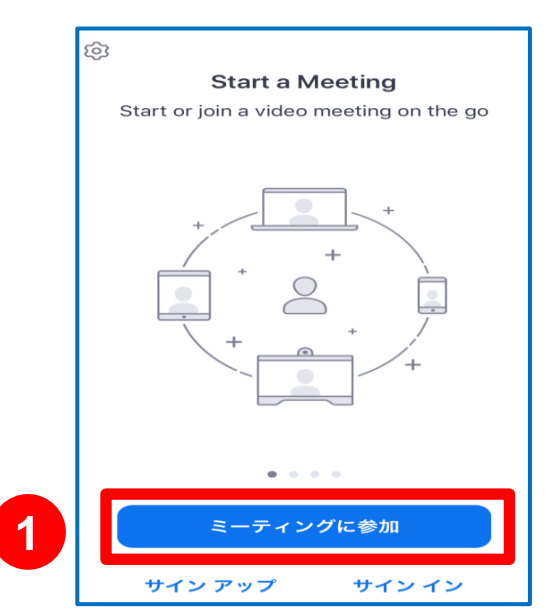

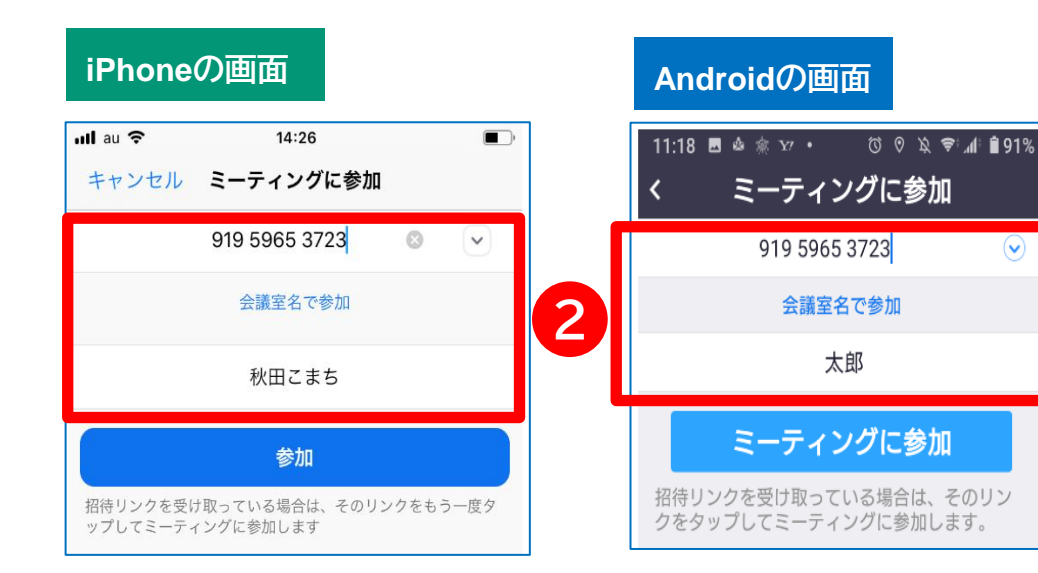

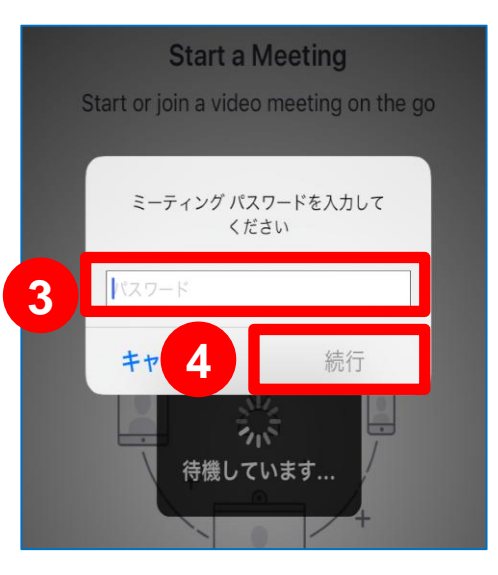

(•)

②ミーティング参加方法(スマートフォン)

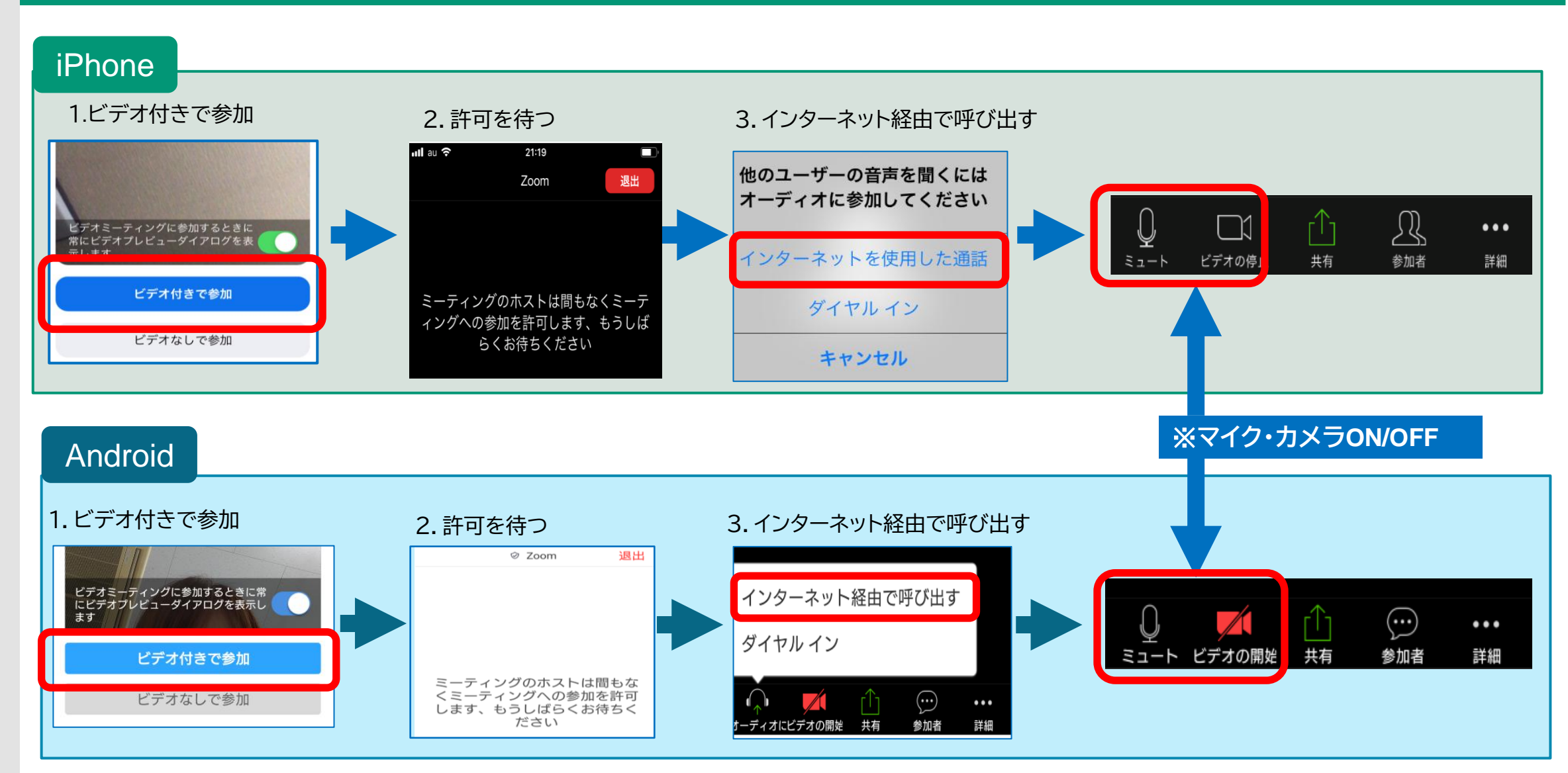

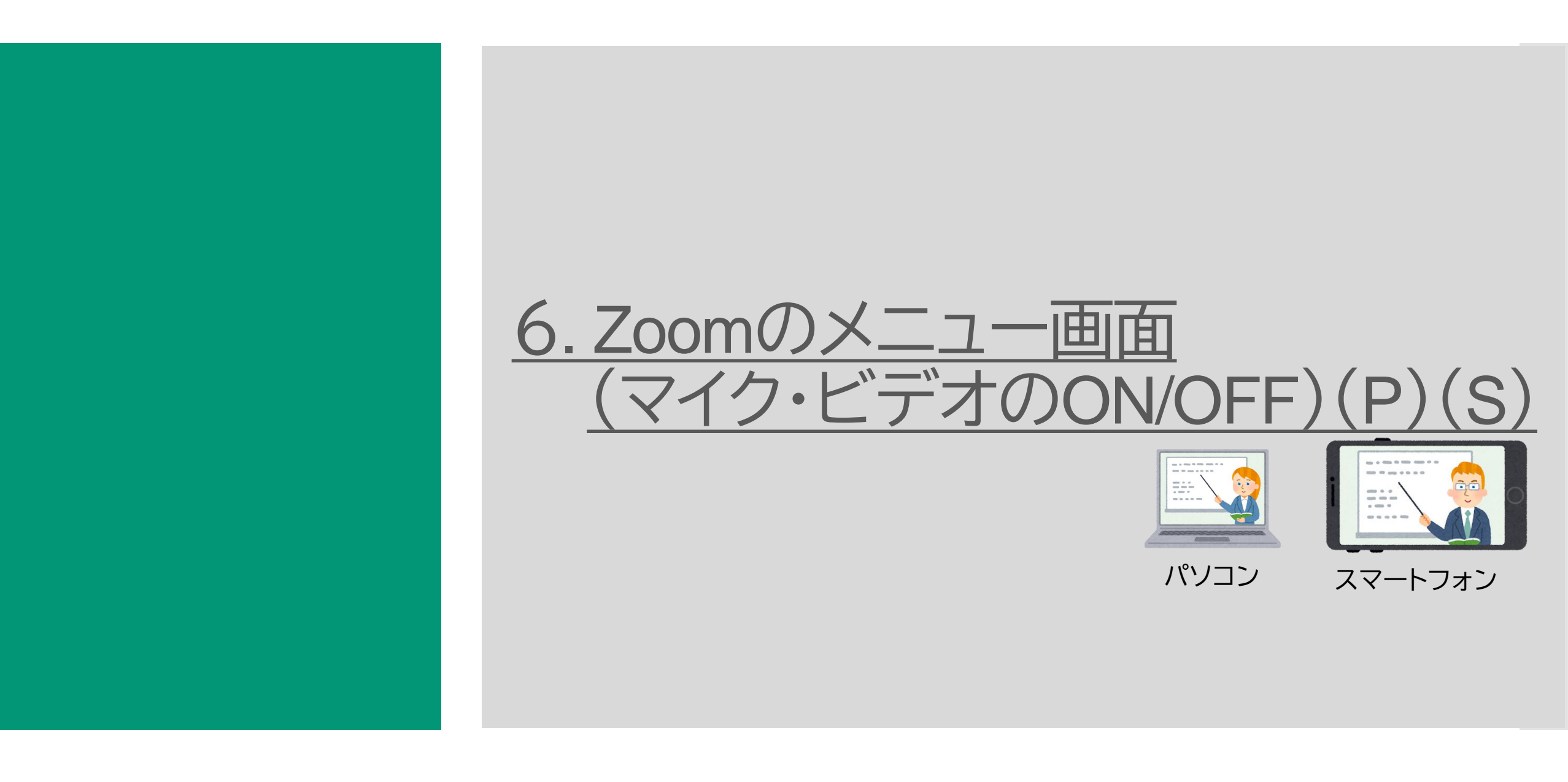

## ①Zoomのメニュー画面(パソコン)

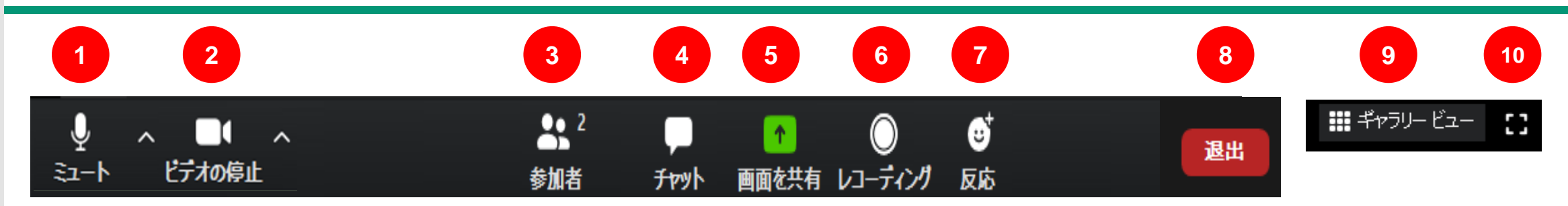

| <b>メニュー</b>         | 内容                              |
|---------------------|---------------------------------|
| ① ミュート/ミュート解除       | マイクON/OFF(ミュート)                 |
| ② ビデオ開始/ビデオ停止       | 自分のカメラ映像のON・OFF                 |
| ③ 参加者               | 参加者の情報が表示される。現在の参加者の人数が数字で表示される |
| ④ チャット              | 画面右側にメッセージを入れることができる            |
| ⑤ 画面共有              | 自分のパソコン上の画面や資料を参加者に見せる          |
| ⑥レコーディング            | 現在のZoomミーティングを録画できる             |
| ⑦ 反応                | 参加者が拍手や賛成など反応できる                |
| ⑧ 退出                | Zoomから退出                        |
| ⑨ スピーカービュー/ギャラリービュー | 顔を画面上に自動的に大きく映す/参加者全員の顔を分割して映す  |
| ⑩ 全画面表示             | Zoomの画面がパソコンの画面全体に表示            |

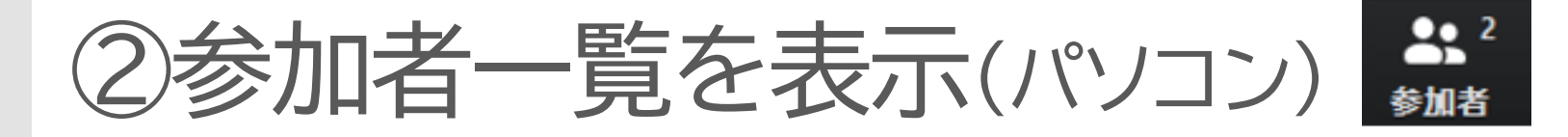

## 操作パネルの「参加者」を選択し一覧を表示

| Zoom ミーティング                                               | - 0                    | ×  |
|-----------------------------------------------------------|------------------------|----|
|                                                           | ~ 参加者 (2)              |    |
|                                                           | 秋田こまち (自分) ♀ (         | -1 |
|                                                           | KK Kango Kyoukai (ホスト) |    |
| ビデオ開始の状態                                                  |                        |    |
| 主催者                                                       | 参加者一覧                  |    |
| 主催者 #                                                     |                        |    |
| <ul> <li>         ・ ・ ・ ・ ・ ・ ・ ・ ・ ・ ・ ・ ・ ・ ・</li></ul> | 招待 ミュート                |    |

## ②Zoomのメニュー画面(スマートフォン)

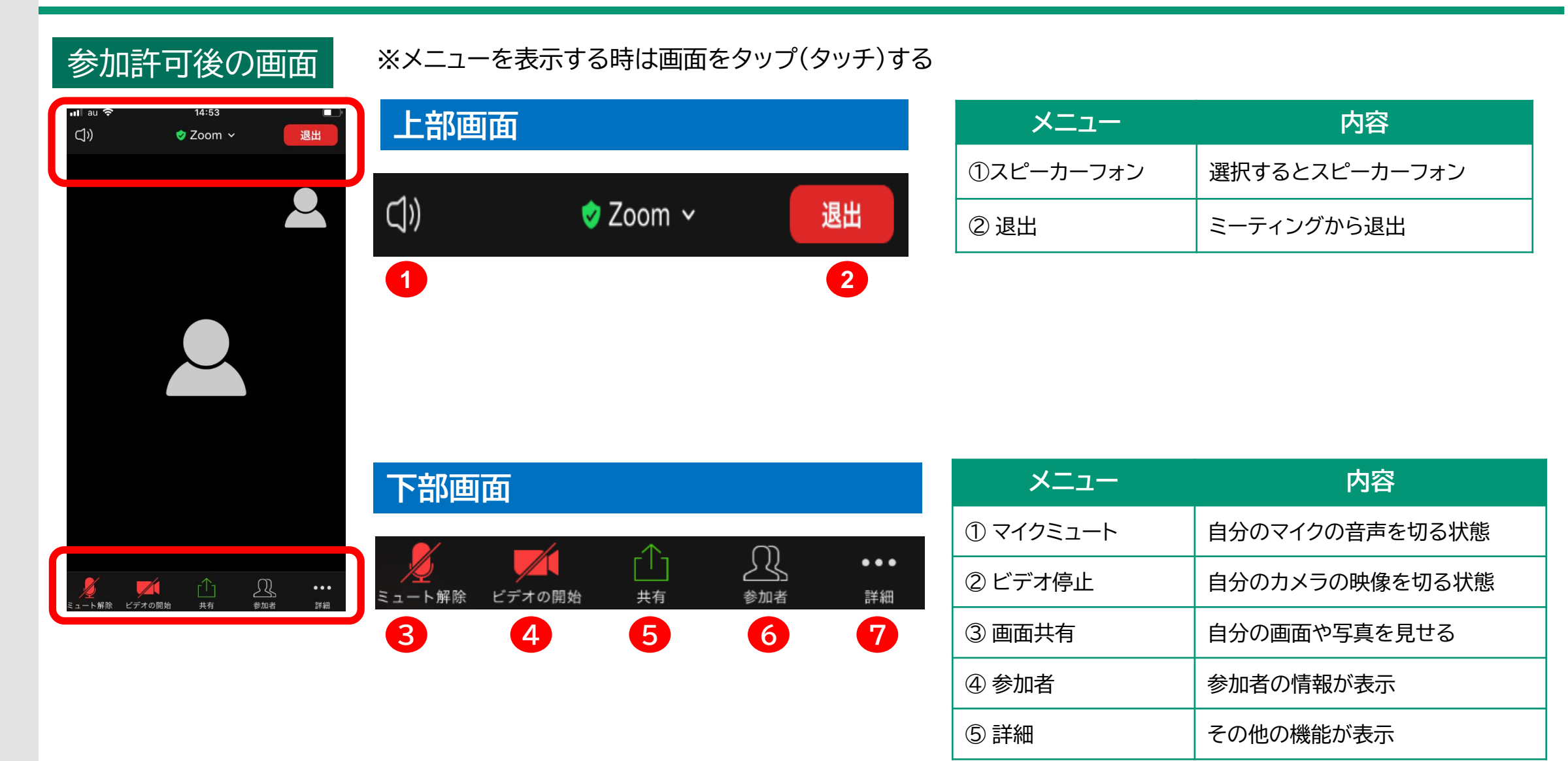

![](_page_27_Picture_0.jpeg)

①チャットでメッセージを送信(パソコン)

![](_page_28_Picture_1.jpeg)

![](_page_28_Picture_2.jpeg)

- 1. チャットを選択
- 2. 画面右下の「送信先」で「全員」を確認
- 3. メッセージを入力してEnterで確定

![](_page_28_Picture_6.jpeg)

4. メッセージを入力してEnterで確定

5. 参加者全員にメッセージが送信

![](_page_28_Picture_9.jpeg)

## 1.チャットを選択

## 2.画面右下の「送信先」で送信者を選択

![](_page_28_Figure_12.jpeg)

```
3.メッセージを入力してEnter で確定
```

4.指定した相手にだけ送信される

①チャットでメッセージを送信(スマートフォン)

••• 詳細

2. メッセージを入れて送信

#### スマートフォン

#### 1. 詳細から「チャット」を選択

#### 16:37 🖪 ያ 🞯 📾 🔹 🔌 🗢 📶 🗎 73% 閉じる チャット St. オーディオの切断 チャット and the 手を挙げる 非ビデオの参加者を非表示 チャット 参加者の参加時に名前を非表示 ミーティング設定 $\bigcirc$ ••• 手を挙げる 参加者 ミュート解除ビデオの開始 共有 詳細 3 オーディオの切断 Androidの画面 送信先・全昌~ 2 キャンセル よろしくお願いします 送信 iPhoneの画面

#### 30

![](_page_30_Picture_0.jpeg)

パソコン

## 「反応」を選択し「拍手」や「賛成」選択

### ビデオパネルに表示される

![](_page_30_Picture_4.jpeg)

※参加者全員のビデオパネルにアイコンが表示される

![](_page_31_Picture_0.jpeg)

## スマートフォン

## 「詳細」から「拍手」や「賛成」選択

![](_page_31_Figure_3.jpeg)

iPhoneの画面

ビデオパネルにアイコンが表示

③手を挙げる(パソコン)

### 2 参加者

## パソコン

## 「参加者」から「手を挙げる」を選択

![](_page_32_Figure_4.jpeg)

#### 主催者・他の参加者ビデオパネル画面

![](_page_32_Picture_6.jpeg)

#### ※手を挙げるマークは自分の画面には表示されない

③手を挙げる(スマートフォン) ••• 詳細

![](_page_33_Picture_1.jpeg)

#### 「詳細」から「手を挙げる」を選択

![](_page_33_Figure_3.jpeg)

#### 「参加者」の欄にアイコン表示

2

 $\swarrow$ 

🔊 📈

🏂 📈

![](_page_33_Figure_5.jpeg)

![](_page_34_Picture_0.jpeg)

# 会議や研修会から退出と再入室(パソコン)

![](_page_35_Picture_1.jpeg)

### 1. メニューから「ミーティングを退出」を選択

![](_page_35_Picture_3.jpeg)

#### 2.「ミーティングを退出」を選択

![](_page_35_Picture_5.jpeg)

![](_page_35_Picture_6.jpeg)

## 1. 「参加」を選択

![](_page_35_Picture_8.jpeg)

### 2.「ミーティングID」を入力

![](_page_35_Figure_10.jpeg)

### 3.「パスコード」を入力

![](_page_35_Picture_12.jpeg)

主催者がミーティングを 終了するまで何度でも再入室 できます

## 会議や研修会から退出と再入室(スマートフォン)

![](_page_36_Picture_1.jpeg)

#### 「退出」を選択し「ミーティングを退出する」を選択

![](_page_36_Picture_3.jpeg)

![](_page_36_Picture_4.jpeg)

#### 「ミーティングID」「パスコード」を入力して参加

![](_page_36_Figure_6.jpeg)

## Androidの画面 11:18 🗷 🎍 🕸 🏆 • 🛛 🛈 🕫 🔌 📚 🕼 🔒 91% ミーティングに参加 919 5965 3723 会議室名で参加 太郎 ミーティングに参加 招待リンクを受け取っている場合は、そのリン クをタップしてミーティングに参加します。 Start a Meeting ミーティング パスワードを入力して 待機しています..